# Manual de Inscripción Deportes individuales

### Inscripción de equipos

Puede inscribirse en la app Madrid Movil y a través de la página <u>Deportes/web</u>, accediendo directamente o mediante la página corporativa del <u>Ayuntamiento de Madrid</u>. En el menú de la izquierda, seleccione "Inscripciones" y luego "Tramitar en línea". Para registrar a un equipo, deberá elegir un método de identificación válido, ya sea con correo electrónico y contraseña o mediante la sede electrónica.

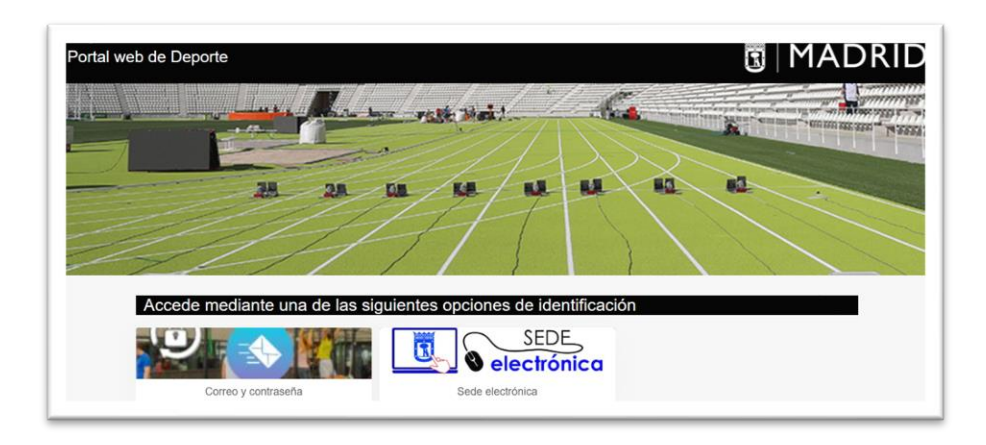

En la sección de Competiciones municipales, elija la opción de "Inscripciones" y el deporte deseado.

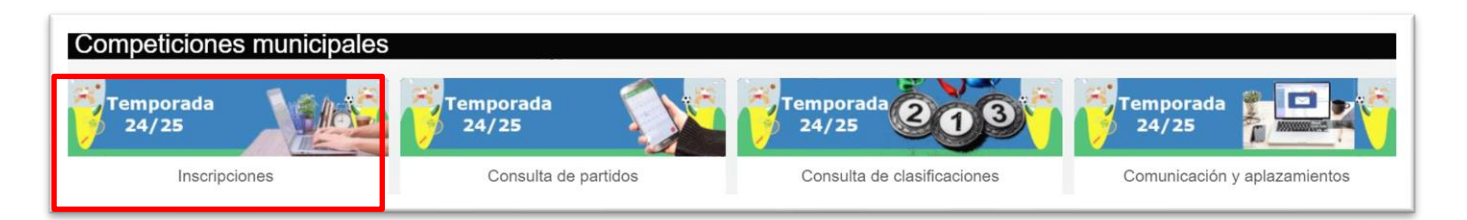

| and they         |                    | R MADRID      |                         |
|------------------|--------------------|---------------|-------------------------|
| Ajedrez          | Alietismo          | Badminton     | Baloncesto              |
| Balonmano        | Béisbol            | Escalada      | Esgrima                 |
| Fútbol 11        | Fútbol 7           | Fútbol sala   | Gimnasia artística      |
| Gimasia ritrrica | Hockey             | Hockey ruedas | Lucha                   |
| Natación         | Natación artística | Crientación   | Pickleball              |
| Piragüismo       | Remo               | Ruby          | Salvamento y socorrismo |
| Tanis            | Teris de mesa      | Tratio        |                         |
| Waterpolo        |                    | 1110001       | VUGILUA                 |

Seleccione el distrito en el que desea inscribir el equipo y elija el centro deportivo o distrito de referencia

| ATLETISMO           |                                           |
|---------------------|-------------------------------------------|
| Mostrar centros con | disponibilidad                            |
| Buscar              |                                           |
|                     | Aluche                                    |
|                     | Avenida de las Aguilas, 14, 28044, Madrid |
|                     | O DISTRITO LATINA                         |

Después de elegir el centro deportivo o distrito, seleccione la categoría en la que competirá el equipo haciendo clic en la flecha que aparece al pasar el cursor sobre la categoría seleccionada.

|           |                    |             |                     |        |        |            |   |                   |                                  |           | $\sim$                       |
|-----------|--------------------|-------------|---------------------|--------|--------|------------|---|-------------------|----------------------------------|-----------|------------------------------|
| Deporte   | Categoria          | N°<br>grupo | Grupo               | Plazas | Libres | N°<br>fase |   | Fase              | Competición                      | Temporada | Distrito                     |
| ATLETISMO | ALEVIN FEMENINO    | 1           | JDM DGD ALE FEM ATL | 100    | 100    | )          | 2 | FASE GRUPO 45 JDM | 45 JUEGOS DEPORTIVOS MUNICIPALES | 2024/2025 | Dirección General de Dep >   |
| ATLETISMO | ALEVIN MASCULINO   | 1           | JDM DGD ALE MAS ATL | 100    | 100    | )          | 2 | FASE GRUPO 45 JDM | 45 JUEGOS DEPORTIVOS MUNICIPALES | 2024/2025 | Dirección General de Deporte |
| ATLETISMO | BENJAMIN FEMENINO  | 1           | JDM DGD BEN FEM ATL | 100    | 100    | )          | 2 | FASE GRUPO 45 JDM | 45 JUEGOS DEPORTIVOS MUNICIPALES | 2024/2025 | Dirección General de Deporte |
| ATLETISMO | BENJAMIN MASCULINO | 1           | JDM DGD BEN MAS ATL | 100    | 100    | )          | 2 | FASE GRUPO 45 JDM | 45 JUEGOS DEPORTIVOS MUNICIPALES | 2024/2025 | Dirección General de Deporte |
| ATLETISMO | CADETE FEMENINO    | 1           | JDM DGD CAD FEM ATL | 100    | 100    | )          | 2 | FASE GRUPO 45 JDM | 45 JUEGOS DEPORTIVOS MUNICIPALES | 2024/2025 | Dirección General de Deporte |
| ATLETISMO | CADETE MASCULINO   | 1           | JDM DGD CAD MAS ATL | 100    | 100    | 0          | 2 | FASE GRUPO 45 JDM | 45 JUEGOS DEPORTIVOS MUNICIPALES | 2024/2025 | Dirección General de Deporte |
| ATLETISMO | INFANTIL FEMENINO  | 1           | JDM DGD INF FEM ATL | 100    | 100    |            | 2 | FASE GRUPO 45 JDM | 45 JUEGOS DEPORTIVOS MUNICIPALES | 2024/2025 | Dirección General de Deporte |
| ATLETISMO | INFANTIL MASCULINO | 1           | JDM DGD INF MAS ATL | 100    | 100    | )          | 2 | FASE GRUPO 45 JDM | 45 JUEGOS DEPORTIVOS MUNICIPALES | 2024/2025 | Dirección General de Deporte |

En la casilla "Equipo", indique el nombre del equipo, complete los datos de la persona responsable y marque las declaraciones responsables. Le aplicación solicitará como dato obligatorio el color de la camiseta de las equipaciones. Indique cualquier color para continuar con la inscripción. Marque las declaraciones responsables y pulse el botón de "Continuar".

| In the set of the set of the prove sequence of the sequence of the sequence of   |
|----------------------------------------------------------------------------------------------------|
|                                                                                                    |
| Expre                                                                                                    |
| tupe   pricilio social                                                                                                    |
| ninčio social                                                                                                    |
| miclio social  Smaller  Smaller  Smalle   |
| breader is springer supporter to its generation and support supporter to its springer supporter to its generation and support supporter to its springer supporter to its springer supporter to its sprin   |
| Ioo del Mular  Toda del Mular  Toda del Mular    |
| Note of Mular                                                                                                    |
| Alos del titular  Alos del titular  Alos del tit   |
| Nos del Mular  Nos del Mular  Nos del Mular  Ausono  Ausonoo  Ausonoooo  Ausonoooooooooooooooo   |
| bio del Mular                                                                                                    |
| alos del titular                                                                                                    |
| Note:<br>Approximate in an information on its protest approximation on the protest approximation on the protest approximation on the protest approximation on the protest approximation on the protest approximation on the protest approximation on the protest approximation on the protest approximation on the protest approximation on the protest approximation on the protest approximation on the protest approximation on the protest approximation on the protest approximation of the protest approximation of the p |
| Lance and a series of a segment subjection is a series of a segment subjection is a series of a segment subjection is a series of a segment subjection is a series of a segment subjection is a series of a segment subjection is a series of a segment subjection is a series of a segment subjection is a series of a segment subjection is a series of a segment subjection is a series of a segment subjection is a series of a segment subjection is a series of a segment subjection is a series of a series of a series   |
| Austisa  Downwalk Downwalk Dow   |
| Downenia     Image: Comparison of the protocol of the protocol occl of the protocol occl occl occl occl occl occl occ                                                                                                    |
| Packa da nazimento     III       Desco     III       Desco     IIII       Desco     IIIIIIIIIIIIIIIIIIIIIIIIIIIIIIIIIIII                                                                                                    |
| Corre o a sentor o a segure a segure a segure a segure a                                                                                                    |
| National and a series of an agence subject of a series of an agence subject of a series of a series of an agence subject of a series of a series of an agence subject of a series of a series of an agence subject of a series of a series of a    |
| Note: Core on a sensate on a separate sequence on a sequence on a sequen   |
| Nipaciones  Corre on sensorie on separate supporterior  Corre on sensorie on separate supporterior  Corre on sensorie on separate supporterior  Corre on sensorie on separate supporterior  Corre on sensorie on separate supporterior                                                                                                    |
| Corres mandaman<br>Nipaciones<br>Corr de la sensaria de la prevez augustos<br>Corr de la sensaria de la sensaria                                                                                                    |
| Lupaciones Core do la sensato de la preve acusación Core de presenta acusación Core de presenta acusación Core de acusación de la sensate                                                                                                    |
| publicaciones Color de la sensario de la present espassion Color de particion de la present espassion Color de particion de la present espassion Color de la sensario de la capacita espassion                                                                                                    |
| Cour de a ventante de la present espacemente.                                                                                                    |
| Cours da a serie da e a publica e applicación. Cours da a serie e applicación de la publicación de la publicación de la    |
| Color de particio de la particio de la particio de la participación<br>Color de la semante de la segunde espisación                                                                                                    |
| Color de la samitaría de la sagunda equipación                                                                                                    |
|                                                                                                    |
| Coror del panticino de la seguina equipación                                                                                                    |
|                                                                                                    |
| I persona titular declara que conoce y acepta la Normativa vigente en las competiciones deportivas municipales y se compromete a su cumplimiento por parte de todas las personas integrantes del equipo.                                                                                                    |
| i persona titular declara que son cientos los datos de identidad y edad de todas las personas integrantes del equipo y dispone de la documentación acreditativa de cada una de ellas, de acuerdo con la Normativa General 2.2. Procedimiento de inscripción.                                                                                                    |
| persona titular declara, en el caso de menores de ediad, que dispone de los originales de las autorizaciones legales de participación de cada persona menor de edial integrante del equipo                                                                                                    |
| persona titular declara, en el caso de menores de etisol, que tos delegados las disponen de Centificado que acredite la caencia de Delitos de Naturaleza Sexual.                                                                                                    |
| persona moue exuale que expense esta successementemos expersos para la guadadon de imagines y voz de todos los deportestas, mayores o menores de exas, que se insortian en el equipo a lo largo de la temporada, que los conservaix con las debidas<br>antidas y los portes de ádquisición del Aputamiento de Madid cuande dels temporada.                                                                                                    |
|                                                                                                    |
|                                                                                                    |
|                                                                                                    |

## **Consultar equipos inscritos**

Para consultar los equipos inscritos, haz clic en el botón "Mi usuario" ubicado en la parte derecha de la barra superior. Luego, seleccione "Juegos deportivos municipales - Equipos" para ver el listado completo de sus equipos.

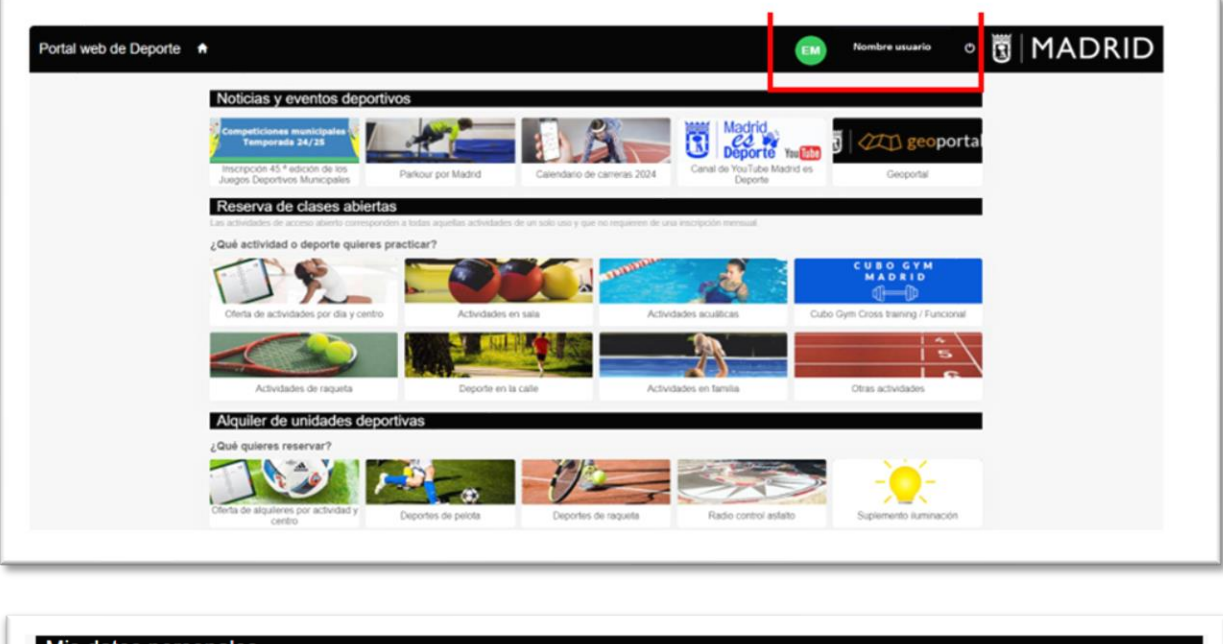

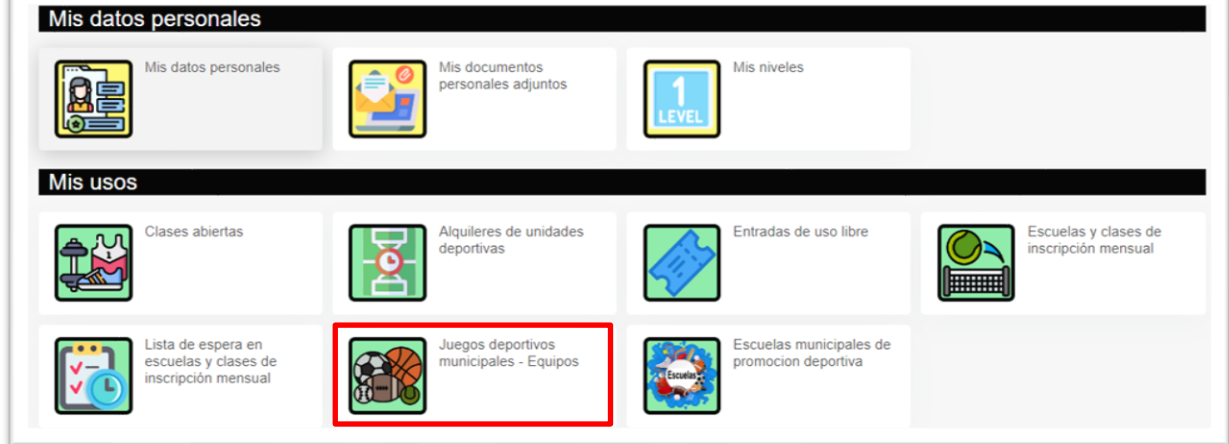

| Juegos    | s deportivos r | municipales - Equipos        |           |                                  |            |                     |           |                 |             |               |               |     |
|-----------|----------------|------------------------------|-----------|----------------------------------|------------|---------------------|-----------|-----------------|-------------|---------------|---------------|-----|
| ctualizar |                |                              |           |                                  |            |                     |           | 2 resultado(s)  | Buscar en k | os resultados | <b>Q</b> • 10 | ~   |
|           | Equipo         | Distrito                     | Temporada | Competición                      | N°<br>fase | Fase                | Deporte   | Categoria       | N°<br>grupo | Grupo         |               | Tas |
| _         | dgd prueba     | Dirección General de Deporte | 2024/2025 | 45 JUEGOS DEPORTIVOS MUNICIPALES | 2          | 2 FASE GRUPO 45 JDM | ATLETISMO | ALEVIN FEMENINO | _           | 1 JDM DGD A   | E FEM ATL E   | •   |

#### Inscribir delegados y jugadores

Para inscribir a un delegado o deportista, sitúese sobre el nombre del equipo. A la derecha aparecerá un nuevo botón con tres puntos ("Más opciones"), donde podrá seleccionar "Delegados y jugadores".

| ← Juego    | s deportivos | municipales - Equipos        |           |                                  |            |                     |           |                 |              |               |             |
|------------|--------------|------------------------------|-----------|----------------------------------|------------|---------------------|-----------|-----------------|--------------|---------------|-------------|
| Actualizar |              |                              |           |                                  |            |                     |           | 2 resultado(s)  | Buscar en le | os resultados | ۹ • 10      |
|            | Equipo       | Distrito                     | Temporada | Competición                      | N°<br>fase | Fase                | Deporte   | Categoria       | N°<br>grupo  | Grupo         |             |
|            | dgd prueba   | Dirección General de Deporte | 2024/2025 | 45 JUEGOS DEPORTIVOS MUNICIPALES |            | 2 FASE GRUPO 45 JDM | ATLETISMO | ALEVIN FEMENINO | Г            | 1 JDM DGD A   |             |
| _          | dgd prueba   | Dirección General de Deporte | 2024/2025 | 45 JUEGOS DEPORTIVOS MUNICIPALES |            | 2 FASE GRUPO 45 JDM | ATLETISMO | ALEVIN FEMENINO |              | 1 JDM DGD /   | ALE FEM ATL |

En la pestaña "Delegados y jugadores", haga clic en el botón "Crear delegado" o "Crear jugador".

| Apellidos N          | Nombre Do    | ocumento     | recna de<br>nacimiento | Edad | Teléfono | ΜόνίΙ          | electrónico     | Fecha de<br>alta | Fecha de<br>baja |
|----------------------|--------------|--------------|------------------------|------|----------|----------------|-----------------|------------------|------------------|
|                      |              |              | Facha da               |      |          | 0 resultado(s) | Buscar en los r | esultados Q      | • 10             |
| rear delegado C      | rear jugador | Actualizar   | Imprimir               |      |          | -              |                 |                  |                  |
| elegados y jugadores |              |              |                        |      |          |                |                 |                  |                  |
| Equipo               | Las Mejo     | res          |                        |      |          |                |                 |                  |                  |
| Grupe                | JDM SAL SA   | BDOM VB SE   | EN FEM                 |      |          |                |                 |                  |                  |
| Categoría            | SENIOR FE    | MENINO       |                        |      |          |                |                 |                  |                  |
| Deporte              | Atletismo    |              |                        |      |          |                |                 |                  |                  |
| Fase                 | Fase de In   | scripción    |                        |      |          |                |                 |                  |                  |
| Competición          | 45 Juegos    | Deportivos I | Municipales            |      |          |                |                 |                  |                  |
| Temporada            | 2024/202     | 5            |                        |      |          |                |                 |                  |                  |
| Distrito             | Salamanca    | 5            |                        |      |          |                |                 |                  |                  |

Para buscar a un delegado o jugador, debe ingresar la combinación de documento y fecha de nacimiento. En el caso de no disponer de número de documento, indique nombre, apellidos y fecha de nacimiento.

| 1 Buscar 2 Seleccionar / Relienar                          | ) Finalizar                                                                        |
|------------------------------------------------------------|------------------------------------------------------------------------------------|
| Para buscar tienes que indicar la combinación de documento | y fecha de nacimiento o la combinación de nombre, apellidos y fecha de nacimiento. |
| Documento                                                  | ✓ Documento                                                                        |
| Nombre                                                     |                                                                                    |
| Apellidos                                                  |                                                                                    |
| Fecha de nacimiento                                        | dd'mm/yyyy 🗮                                                                       |
| Buscar                                                     |                                                                                    |

Si el delegado o jugador no está registrado en el sistema, complete los datos obligatorios para crear el perfil y pulse "Aceptar".

| 1 Buscar 2 Rellenar | S Finalizar   |
|---------------------|---------------|
| Documento           | NIF 🗸         |
| Nombre              |               |
| Apellidos           |               |
| Fecha de nacimiento |               |
| Género              | ~             |
| Dirección           |               |
|                     | Código postal |
|                     | Localidad ·   |
|                     | Provincia     |
| Teléfono            |               |
| Móvil               |               |
| Correo electrónico  |               |

Verifique los datos del delegado o jugador y pulse "Finalizar".

| 1 Buscar 2 Seleccio  | inar 🗿 Finalizar    |  |  |
|----------------------|---------------------|--|--|
| HG HAZUKI, JUANA 1   | 3/04/1984 (40 años) |  |  |
| Fecha de alta 01/01/ | /2024               |  |  |
| Finalizar Volver     |                     |  |  |

Si el delegado o jugador está registrado en el sistema, selecciónelo.

| /1984 (40 años) |                |                |                |                |
|-----------------|----------------|----------------|----------------|----------------|
| /               | 1984 (40 años) | 1984 (40 años) | 1984 (40 años) | 1984 (40 años) |

Verifique los datos del delegado o jugador y pulse "Finalizar".

| 1 Buscar       | 2 Seleccionar      | 3 Finalizar   |  |  |
|----------------|--------------------|---------------|--|--|
| HG HAZ         | UKI, JUANA 13/04/1 | 984 (40 años) |  |  |
| Fecha          | de alta 01/01/2024 |               |  |  |
| Finalizar Volv | er                 |               |  |  |

Una vez inscrito, el delegado o jugador aparecerá en el listado.

| Delegados y jugado | res           |            |                        |         |          |               |                       |                  |            |             |   |
|--------------------|---------------|------------|------------------------|---------|----------|---------------|-----------------------|------------------|------------|-------------|---|
| Crear delegado     | Crear jugador | Actualizar | Imprimir               |         |          |               |                       |                  |            |             |   |
|                    |               |            |                        |         |          | 1 resultado(s | ) Buscar en los       | resultados Q     | •          | 10          | ~ |
| Apellidos          | Nombre        | Documento  | Fecha de<br>nacimiento | Edad    | Teléfono | Móvil         | Correo<br>electrónico | Fecha de<br>alta | Feo<br>baj | cha de<br>a |   |
| HAZUKI             | JUANA         |            | 2024/2025              | 40 años |          |               |                       | 01/01/2024       |            |             |   |

## Imprimir hoja de inscripción

En la pestaña "Delegados y jugadores", haga clic en "Imprimir". Esto mostrará una pantalla que le permitirá imprimir la **Hoja de Equipo**. Esta hoja deberá presentarse en las jornadas de competición, ya sea en formato impreso o digital.

| Delegados y jug | gadores         |               |                        |         |          |             |                       |                  |                 |   |
|-----------------|-----------------|---------------|------------------------|---------|----------|-------------|-----------------------|------------------|-----------------|---|
| Crear delegad   | lo Crear jugado | or Actualizar | Imprimir               |         |          | 1 resultado | s) Buscar en los      | resultados Q     | • 10            | ~ |
| Apellido        | s Nombre        | Documento     | Fecha de<br>nacimiento | Edad    | Teléfono | ΜόνίΙ       | Correo<br>electrónico | Fecha de<br>alta | Fecha d<br>baja | e |
| HAZUK           | ANAUL I         |               | 2024/2025              | 40 años |          |             |                       | 01/01/2024       |                 |   |
|                 |                 |               |                        |         |          |             |                       |                  |                 |   |

Gracias por participar en la 45.ª Juegos Deportivos Municipales 2024/2025. Deportes Individuales.